DSFOCUS 🕬

## **NSFOCUS vNTA**

## **Installation and Deployment Guide**

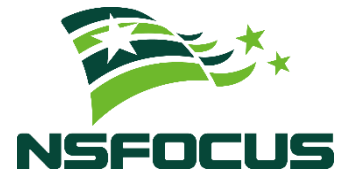

Version: V4.5R90F04SP02 (2023-04-14)

Confidentiality: RESTRICTED

© 2023 NSFOCUS

■ Copyright © 2023 NSFOCUS Technologies, Inc. All rights reserved.

Unless otherwise stated, **NSFOCUS Technologies**, **Inc.** holds the copyright for the content of this document, including but not limited to the layout, figures, photos, methods, and procedures, which are protected under the intellectual property and copyright laws. No part of this publication may be reproduced or quoted, in any form or by any means, without prior written permission of **NSFOCUS Technologies**, **Inc.** 

#### ■ Statement

The purchased products, services, or features are stipulated in the contract made between NSFOCUS and the customer. Part of products, services, and features described in this document may not be within the purchased scope or the usage scope.

All information in this document is provided "AS-IS" without guarantees of any kind, express or implied. The information in this document is subject to change without notice. It may slightly differ from the actual product due to version upgrade or other reasons.

#### Disclaimer

Please read the disclaimer carefully before using the product. Once you use the product, you acknowledge and agree to all the contents of this disclaimer. NSFOCUS shall not assume any responsibility for any loss or damage in the following circumstances:

- Data loss and system availability reduction caused by the negligence or misconduct of the system O&M or management personnel, for example, they do not handle alerts that affect system stability and availability in a timely manner.
- Data loss and system availability reduction caused by the fact that the traffic exceeds the planned hardware capacity.
- Data loss and system availability reduction or unavailability caused by natural disasters (including but not limited to floods, fires, and earthquakes) or environmental factors (including but not limited to network disconnection and power outage).

## Contents

| Preface                                         | 1  |
|-------------------------------------------------|----|
| Organization                                    | 1  |
| Change History                                  | 1  |
| Conventions                                     | 1  |
| Technical Support                               | 2  |
| 1 Configuration Requirements                    |    |
| 1.1 Configuration Requirements of VMware ESXi   |    |
| 1.1.1 Version Requirement                       | 3  |
| 1.1.2 Configuration Requirements                | 3  |
| 1.2 Configuration Requirements of QEMU KVM      | 4  |
| 1.2.1 Version Requirement                       | 4  |
| 1.2.2 Configuration Requirements                | 4  |
| 2 Deployment on VMware ESXi                     | 5  |
| 2.1 Importing the Virtual Template of vNTA      | 5  |
| 2.2 Configuring vNTA                            | 9  |
| 2.2.1 Login via the Console                     | 9  |
| 2.2.2 Network Configuration                     |    |
| 2.2.3 Login via the Web                         |    |
| 2.2.4 License Import                            | 14 |
| 3 Deployment on QEMU KVM                        |    |
| 3.1 Preparations for vNTA Installation          |    |
| 3.1.1 Enabling Virtualization                   |    |
| 3.1.2 Installing KVM                            |    |
| 3.1.3 Configuring the Network Bridge Connection |    |
| 3.1.4 Modifying the Configuration File          |    |
| 3.2 vNTA Installation                           | 25 |
| 3.2.1 Importing the vNTA Image                  |    |
| 3.2.2 Enabling vNTA                             |    |
| 3.2.3 Login via the Console                     |    |
| 3.2.4 Network Configuration                     |    |
| A Default Parameters                            |    |
| A.1 Default Network Settings                    |    |

| B FAQ                                | 29 |
|--------------------------------------|----|
| A.3 Console Communication Parameters |    |
| A.2 Default Accounts                 |    |
| A.1.2 Default Gateway                |    |
| A.1.1 Local Interfaces               |    |

## Preface

This document briefly describes virtual NSFOCUS Network Traffic Analyzer (vNTA) and details how to deploy and install it.

This document is provided for reference only. It may slightly differ from the actual product due to version upgrade of the virtual platform or other reasons.

## Organization

| Chapter                         | Description                                                                                      |
|---------------------------------|--------------------------------------------------------------------------------------------------|
| 1 Configuration<br>Requirements | Describes configuration requirements of VMware ESXi and QEMU KVM.                                |
| 2 Deployment on<br>VMware ESXi  | Describes how to import and configure vNTA on the VMware ESXi platform.                          |
| 3 Deployment on QEMU KVM        | Describes how to import and configure vNTA on the QEMU KVM platform.                             |
| A Default<br>Parameters         | Describes factory defaults of vNTA.                                                              |
| B FAQ                           | Describes questions frequently asked during product installation and answers to these questions. |

### **Change History**

| Version        | Description  |
|----------------|--------------|
| V4.5R90F04SP02 | First issue. |

## Conventions

| Convention  | Description                                                                                                    |
|-------------|----------------------------------------------------------------------------------------------------|
| Bold font   | Keywords, names of screen elements like buttons, drop-down lists or fields, and user-<br>entered text appear in bold font. |
| Italic font | Document titles, new or emphasized terms, and arguments for which you supply values are in italic font.                    |

| Convention     | Description                                                                                                    |
|----------------|----------------------------------------------------------------------------------------------------|
| Note           | Reminds users to take note.                                                                                       |
| Tip            | Indicates a tip to make your operations easier.                                                                   |
| Caution        | Indicates a situation in which you might perform an action that could result in equipment damage or loss of data. |
| <b>Warning</b> | Indicates a situation in which you might perform an action that could result in bodily injury.                    |
| A > B          | Indicates selection of menu options.                                                                              |

## **Technical Support**

Hardware and Software Support

Email: <a href="mailto:support@nsfocusglobal.com">support@nsfocusglobal.com</a>

Cloud Mitigation Support

Email: <a href="mailto:cloud-support@nsfocusglobal.com">cloud-support@nsfocusglobal.com</a>

Phone:

- USA: +1-844-673-6287 or +1-844-NSFOCUS
- UK: +44 808 164 0673 or +44 808 164 0NSF
- Netherlands Toll: +31 85 208 2673 or +31 85 208 2NSF
- Australia: +61 2 8599 0673 or +61 2 8599 0NSF
- Brazil: +55 13 4042 1673 or +55 13 4042 1NSF
- Japan: +81 3-4510-8673 or +81 3-4510-8NSF
- Singapore: +65 3158 3757
- Middle East: +973 1619 7607
- Hong Kong, China: +852 5803 2673 or +852 5803 2NSF
- Macao, China: +853 6825 8594
- Chinese mainland: +86 10 5387 5981

## **Documentation Feedback**

For any query regarding the usage of the documentation, you can contact us:

Email: info-support@nsfocus.com

## **Configuration Requirements**

This chapter describes configuration requirements of VMware ESXi and QEMU KVM.

## 1.1 Configuration Requirements of VMware ESXi

This chapter describes configuration requirements of the VMware ESXi platform.

## **1.1.1 Version Requirement**

Currently, NTA-VM supports only VMware ESXi 5.5 and 6.0. For other virtualization platforms, you need to use appropriate software to convert them to a platform that is compatible with vNTA.

## **1.1.2 Configuration Requirements**

Make sure that VMware ESXi at least meets configuration requirements listed in Table 1-1.

| Item            | Reference Configuration                              |
|-----------------|------------------------------------------------------|
| CPU             | Intel(R) Xeon(R) CPU E5-2670 @ 2.60GHz<br>24 threads |
| Memory          | 32 GB                                                |
| Hard disk drive | $\geq 2 \text{ TB}$                                  |
| NIC             | 2                                                    |

Table 1-1 Reference configuration of VMware ESXi

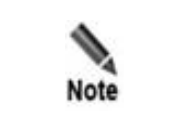

If the resources assigned to VMware ESXi cannot meet configuration requirements, the system will possibly work improperly.

## **1.2 Configuration Requirements of QEMU KVM**

This chapter describes configuration requirements of the QEMU KVM platform.

## **1.2.1 Version Requirement**

QEMU KVM 1.5.3 or later versions are required.

## **1.2.2 Configuration Requirements**

Make sure that vNTA at least meets configuration requirements listed in Table 1-2.

| Table | 1-2 R | Reference | configurat | tion of ( | <b>JEMU</b> | KVM |
|-------|-------|-----------|------------|-----------|-------------|-----|
|       |       |           | 0          |           | •           |     |

| Item            | Reference Configuration                              |
|-----------------|------------------------------------------------------|
| CPU             | Intel(R) Xeon(R) CPU E5-2670 @ 2.60GHz<br>24 threads |
| Memory          | 32 GB                                                |
| Hard disk drive | $\geq 2 \text{ TB}$                                  |
| NIC             | 2                                                    |

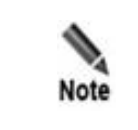

If the resources assigned to VMware ESXi cannot meet configuration requirements, the system will possibly work improperly.

# **2** Deployment on VMware ESXi

This chapter describes how to import the virtual template of vNTA to the VMware ESXi platform and configure vNTA on the platform.

## 2.1 Importing the Virtual Template of vNTA

Before importing the virtual template of vNTA to the platform, you need to obtain the virtual template (.ova), such as **nta-r90f04.ova**.

To import the virtual template, follow these steps:

Step 1 Open VMware ESXi web and then choose Virtual Machines > Create / Register VM.

| vmware' ESXi"      |    |           |                    |                        |                      |           |            |
|--------------------|----|-----------|--------------------|------------------------|----------------------|-----------|------------|
| Navigator          |    | 🔓 localho | st.example.org - V | irtual Machines        |                      |           |            |
| ✓ ☐ Host<br>Manage |    | 😭 Crea    | ate / Register VM  | 💕 Console 📔 🕨 Power on | Power off II Suspend | C Refresh | 🚯 Actions  |
| Monitor            |    |           | Virtual machine    |                        | ~                    | Status ~  | Used space |
| Virtual Machines   | 19 |           |                    |                        |                      | Normal    |            |
|                    |    |           |                    |                        |                      | Normal    |            |
|                    | 1  |           |                    |                        |                      | Normal    |            |
|                    |    |           |                    |                        |                      | Normal    |            |
| Storage            | 1  |           |                    |                        |                      | Normal    |            |
| ▶ 🧕 Networking     | 3  |           |                    |                        |                      | Normal    |            |

Figure 2-1 Creating/Registering VM

Step 2 Select Deploy a virtual machine from an OVF or OVA file and click Next.

Figure 2-2 Selecting a creation type

| 🔁 New virtual machine                                                                                            |                                                                                                    |                                                                                                    |
|----------------------------------------------------------------------------------------------------|----------------------------------------------------------------------------------------------------|----------------------------------------------------------------------------------------------------|
| <ul> <li>1 Select creation type</li> <li>2 Select OVF and VMDK files</li> <li>3 Select storage</li> </ul>        | Select creation type<br>How would you like to create a Virtual Machine?                                            |                                                                                                    |
| 3 Select storage<br>4 License agreements<br>5 Deployment options<br>6 Additional settings<br>7 Ready to complete | Create a new virtual machine Deptoy a virtual machine from an OVF or OVA file Register an existing virtual machine | This option guides you through the process of creating a virtual machine from an OVF and VMDK files. |
| vmware                                                                                                    |                                                                                                    | Back Next Finish Cancel                                                                              |

Step 3 Type the VM name, drag the template to the blue area, and click Next.

Figure 2-3 Configuring the VM name

| New virtual machine - VNTA-V                                                                                     | M                                                                                                    |
|----------------------------------------------------------------------------------------------------|----------------------------------------------------------------------------------------------------|
| <ul> <li>1 Select creation type</li> <li>2 Select OVF and VMDK files</li> <li>2 Select eterate</li> </ul>        | Select OVF and VMDK files Select the OVF and VMDK files or OVA for the VM you would like to deploy                                                     |
| 3 Select storage<br>4 License agreements<br>5 Deployment options<br>6 Additional settings<br>7 Ready to complete | Enter a name for the virtual machine. VNTA-VM Virtual machine names can contain up to 80 characters and they must be unique within each ESXi instance. |
|                                                                                                    |                                                                                                    |
|                                                                                                    | × 🔤 V4.5R90F04_44415.ova                                                                                                    |
|                                                                                                    |                                                                                                    |
| <b>vm</b> ware                                                                                                   |                                                                                                    |
| VIIIVUIC                                                                                                    |                                                                                                    |
|                                                                                                    | Dack rvext Finish Cancel                                                                                                    |

Step 4 Select a storage type and a datastore in which you want to store the VM configuration file and click Next..

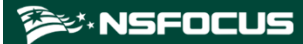

#### Figure 2-4 Selecting a datastore

| 🔁 New virtual machine - VNTA-VM                                                                                                    |                                                                                                    |            |         |       |               |                  |     |
|----------------------------------------------------------------------------------------------------|----------------------------------------------------------------------------------------------------|------------|---------|-------|---------------|------------------|-----|
| <ul> <li>1 Select creation type</li> <li>2 Select OVF and VMDK files</li> <li>3 Select storage</li> <li>4 License agreements</li> <li>5 Deployment options</li> <li>6 Additional settings</li> <li>7 Ready to complete</li> </ul> | Select storage         Select the storage type and datastore         Standard       Persistent Memory         Select a datastore for the virtual machine's configuration files and all of its' virtual disks. |            |         |       |               |                  |     |
|                                                                                                    | Name ~                                                                                                    | Capacity ~ | Free v  | Туре  | ✓ Thin pro… ✓ | Access ~         | ·   |
|                                                                                                    | datastore1 (3)                                                                                                    | 7.27 TB    | 5.57 TB | VMFS6 | Supported     | Single<br>1 item | s   |
| <b>vm</b> ware <sup>*</sup>                                                                                                    |                                                                                                    |            |         |       |               |                  |     |
|                                                                                                    |                                                                                                    |            | E       | ack   | Next Finis    | sh Cano          | cel |

Step 5 Select a network and cancel the selection of **Power on automatically**.

Figure 2-5 Selecting a network

| 🔁 New virtual machine - VNTA-VM                                                                           |                                                 |                                          |
|----------------------------------------------------------------------------------------------------|-------------------------------------------------|------------------------------------------|
| <ul> <li>1 Select creation type</li> <li>2 Select OVF and VMDK files</li> <li>3 Select storage</li> </ul> | Deployment options<br>Select deployment options |                                          |
| 4 Deployment options     5 Ready to complete                                                              | Network mappings                                | aaa 245 VM Network VM Network VM Network |
|                                                                                                    | Disk provisioning                               | O Thin  Thick                            |
|                                                                                                    | Power on automatically                          |                                          |
|                                                                                                    |                                                 |                                          |
|                                                                                                    |                                                 |                                          |
| <b>vm</b> ware                                                                                            |                                                 |                                          |
|                                                                                                    |                                                 | Back Next Finish Cancel                  |

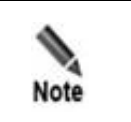

You are advised to select **Thick** for **Disk provisioning** for the fastest disk read and write speed.

Step 6 Confirm the configuration and then click Finish.

Figure 2-6 Confirming configuration

| Select creation type        | A required disk image            | je was missing.                              | ( |  |
|-----------------------------|----------------------------------|----------------------------------------------|---|--|
| 2 Select OVF and VMDK files | Review your settings selection b | efore finishing the wizard                   |   |  |
| Deployment options          |                                  |                                              |   |  |
| 5 Ready to complete         | VM Name                          | VNiware_ova_test_znangdan                    |   |  |
|                             | Disks                            | V4 5R90E04_44415-disk1 vmdk                  |   |  |
|                             | Datastore                        | datastore1 (3)                               |   |  |
|                             | Provisioning type                | Thin                                         |   |  |
|                             | Network mappings                 | aaa: 245,VM Network: VM Network              |   |  |
|                             | Guest OS Name                    | Unknown                                      |   |  |
|                             | Do not refresh y                 | our browser while this VM is being deployed. |   |  |

Step 7 Edit the VM by adding a hard disk with the minimum size of 2 TB.

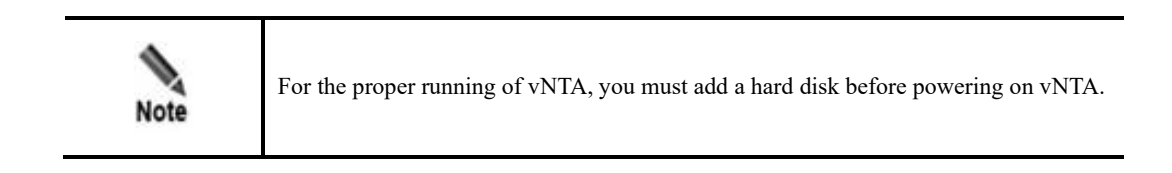

Figure 2-7 Configuring a hard disk

| Edit settings - VNTA-VM (ESXi 5.5 virtual machine) |                           |             |    |  |  |
|----------------------------------------------------|---------------------------|-------------|----|--|--|
| Virtual Hardware VM Options                        |                           |             |    |  |  |
| 🔜 Add hard disk 🛛 🎫 Add network ada                | pter 🛛 블 Add other device |             | L  |  |  |
| ▶                                                  | 8 🔻 🚺                     |             | L  |  |  |
| ▶ mm Memory                                        | 32768 MB •                |             | L  |  |  |
| ▶ 🚍 Hard disk 1                                    | 8 GB <b>v</b>             | 8           | L  |  |  |
| New Hard disk                                      | 2 TB •                    | 8           | l  |  |  |
| SCSI Controller 0                                  | LSI Logic Parallel        | •           | L  |  |  |
| SATA Controller 0                                  |                           | 8           | L  |  |  |
| 🖶 USB controller 1                                 | USB 2.0                   | •           |    |  |  |
| Network Adapter 1                                  | 245                       | ▼ Connect 🛞 |    |  |  |
| Network Adapter 2                                  | VM Network                | ▼ Connect 🛞 |    |  |  |
|                                                    |                           | Save        | el |  |  |

Step 8 Click Save to commit the changes and then power on the VM.

----End

## 2.2 Configuring vNTA

After importing the virtual template of vNTA to the VMware ESXi platform, you need to power on the virtual machine and then perform initial configuration via the console.

## 2.2.1 Login via the Console

Log in to the console with the default user name and password.

For information about default accounts, see appendix A Default Parameters.

#### Figure 2-8 Login window

| Passuord'   |                                                                |
|-------------|----------------------------------------------------------------|
| rassworu.   | default naccuowd. Stwanglu waccupunded to change the naccuowd  |
| CLANNE 420  | u erault password, strongly recommended to change the password |
| Lhange Itre | 1/1/1                                                          |
| NIH> en     |                                                                |
| NIH#        |                                                                |
| date        | Display or set system date and time                            |
| disable     | Disable privileged command                                     |
| engine      | Manage NTA engine                                              |
| exit        | Exit and logout                                                |
| help        | Description of the interactive help system                     |
| net         | Network setting and diagnosis                                  |
| passud      | Change login password                                          |
| poweroff    | Poweroff honevgate system                                      |
| reboot      | Reboot honevgate system                                        |
| show        | Display system information                                     |
| ssh         | Manage ssh service                                             |
| SUS         | show this help                                                 |
| ton         | Display system tasks                                           |
| ueh         | Manage web server                                              |
| NTA#        | Initiage New Ger ver                                           |
|             |                                                                |

## 2.2.2 Network Configuration

After logging in, configure network settings by reference to the description of console-based management in the *NSFOCUS NTA User Guide*.

Configure parameters.

- 1. Type **en** to enter the privileged mode.
- 2. Type **net** for network configuration.
- 3. Type **2** to add an IP address.
  - Type 1 to configure an IPv4 address.
  - Type 1 to select the eth0 network adapter.
  - Type a correct IP address and netmask.
- 4. Type **4** for gateway configuration.
  - Type 1 to configure an IPv4 address.
  - Type the confirmed default gateway IP address.

Figure 2-9 shows the window in which network settings have been configured.

Figure 2-9 Configuring network settings

| NTA# net                                                                        |
|---------------------------------------------------------------------------------|
| Please select an operation:<br>1) Display network settings<br>2) Odd an address |
| 2) Had an address                                                               |
| 3) Delete an address                                                            |
| 4) Setup default gateway                                                        |
| 5) Had a route                                                                  |
| b) Delete a route                                                               |
| 7) Setup domain name server                                                     |
| O) Set to perault                                                               |
| o Escape                                                                        |
| Please select network familu'                                                   |
| 1) inet                                                                         |
| 2) inet6                                                                        |
| 0) Escane                                                                       |
| > 1                                                                             |
| Network adapters:                                                               |
| 1) eth0                                                                         |
| 2) eth1                                                                         |
| 0) Escape                                                                       |
| > 1                                                                             |
| Please input ip address                                                         |
| > 10.66.250.155                                                                 |
| Please input netmask                                                            |
| > 255.255.255.0                                                                 |
| Operation success.                                                              |
| > 4                                                                             |
| Please select network family:<br>1) inet                                        |
| 2) inet6                                                                        |
| 0) Escape                                                                       |
| > 1                                                                             |
| Please input default gateway address                                            |
| > 10.66.250.254                                                                 |
| Operation success.                                                              |
|                                                                                 |

## 2.2.3 Login via the Web

|      | • Before login, check whether <b>Block pop-ups</b> is selected or JavaScript is disabled in the browser in the browser. If yes, deselect it. |
|------|----------------------------------------------------------------------------------------------------|
| Note | • You are advised to use the latest Firefox or Chrome browser and set the browser resolution to 1024x768 or higher.                          |

To log in to the web-based manager of vNTA, perform the following steps (Chrome is used as an example):

- **Step 1** Make sure that the client communicates properly with vNTA (open port 443 if the traffic needs to go through a firewall).
- Step 2 Open the Chrome browser and connect to the management IP address of vNTA over HTTPS, for example, enter https://10.30.2.204 in the address bar.

A security alert appears.

Step 3 Click Proceed to 10.30.2.204 (unsafe) to accept the channel secured by the NTA certificate.

The NTA login page appears, as shown in Figure 2-10.

```
Figure 2-10 Login page
```

| MSFOCUS                         |                       |               |        |                            |
|---------------------------------|-----------------------|---------------|--------|----------------------------|
|                                 |                       |               |        |                            |
|                                 | NTA Network Tra       | ffic Analyzer |        |                            |
|                                 | Username              | Password      | Log In |                            |
|                                 |                       |               |        |                            |
|                                 |                       |               |        |                            |
|                                 |                       |               |        |                            |
|                                 |                       |               |        |                            |
|                                 |                       |               |        |                            |
|                                 |                       |               |        |                            |
| Copyright © 2023 NSFOCUS. End-U | ser License Agreement |               |        | 语言(Language ) <del>•</del> |

Step 4 Type the initial user name and password (both are admin), and then click Log In.

A dialog box shown in Figure 2-11 appears, prompting you to select a UI language.

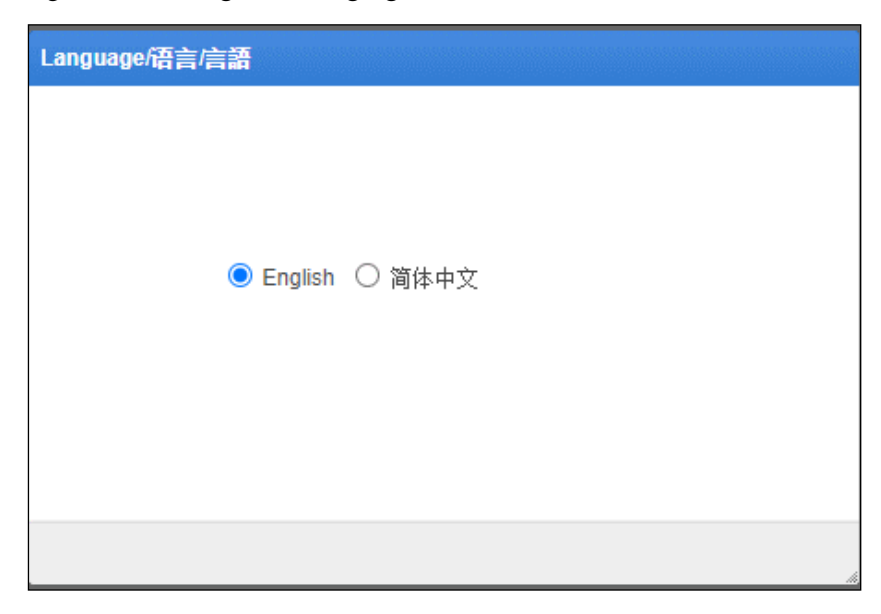

Figure 2-11 Setting the UI language

**Step 5** Select a language. After the system directs you to the page shown in Figure 2-12, set the locality of the device, time zone, and system time.

Figure 2-12 Setting the time zone and system time

| Region and Time Settings |                                                      |  |  |  |
|--------------------------|------------------------------------------------------|--|--|--|
|                          |                                                      |  |  |  |
| Region                   | North America 🗸                                      |  |  |  |
| System Time<br>Zone      | (GMT+8:00) Beijing,Harbin,Shanghai,Kashgar,Chongqi 🗸 |  |  |  |
| System Time              | 2021-09-11 17:13:06                                  |  |  |  |
|                          |                                                      |  |  |  |
|                          |                                                      |  |  |  |
|                          |                                                      |  |  |  |
|                          | Back Next                                            |  |  |  |

#### Step 6 Click Next.

The page for changing the initial password appears, as shown in Figure 2-13.

The new password must be a string of no less than eight characters and contain at least two of the following character types: English letters, digits, and special characters.

Figure 2-13 Changing the initial password

| Change password    |         |
|--------------------|---------|
|                    |         |
| Old Password *     |         |
| New Password *     |         |
| Confirm Password * |         |
|                    |         |
|                    |         |
|                    |         |
|                    | Back Ok |

Step 7 After changing the initial password, click **OK** to make the settings take effect.

Then you successfully log in to the web-based manager.

----End

## 2.2.4 License Import

You can import vNTA after obtaining the license. Without such a license, vNTA cannot work properly.

Note that you must configure the authorization mode when importing the license. vNTA can work properly only after being authorized locally or on the cloud side.

You can import a license for vNTA using either of the following methods:

• Cloud-based authorization

If this mode of authorization is adopted, vNTA will regularly instruct the cloud center to verify the validity of the license.

• Local authorization

For this mode of authorization, vNTA obtains authorization from ADS M.

#### 2.2.4.1 Cloud-based Authorization

To import the license with cloud-based authorization, follow these steps:

Step 1 On the web-based manager of vNTA, choose Administration > License and select Cloud Authorization as the authorization mode.

Figure 2-14 Selecting the authorization mode

| Set Authorization Mo                  | Set Authorization Mode                                         |  |  |  |  |
|---------------------------------------|----------------------------------------------------------------|--|--|--|--|
| You a                                 | re detected to use vNTA. Please select the authorization mode: |  |  |  |  |
| Hardware ID:                          | 9E35-4E0F-08CA-FBF8                                            |  |  |  |  |
| Authorization                         | Cloud Authorization     C Local                                |  |  |  |  |
| Address of<br>Authorization<br>Center | auth.api.nsfocus.com                                           |  |  |  |  |
| License:                              | C:\fakepath\coll-00-54-lal; Browse                             |  |  |  |  |
|                                       | OK Cancel                                                      |  |  |  |  |

Step 2 Browse to the license file stored in a local hard disk drive and upload it.

After the license is successfully uploaded, a license preview dialog box appears, as shown in Figure 2-15.

Figure 2-15 License preview

|                | License Preview                             |                                                              | ×   |
|----------------|---------------------------------------------|--------------------------------------------------------------|-----|
| Set Autho      |                                             |                                                              |     |
|                | License No.                                 | 9E35-4E0F-08CA-FBF8                                          |     |
|                | License Type                                | Trial License                                                | de: |
|                | Monitored Devices                           | 80                                                           |     |
| Hard           | Max Flow Rate                               | 300k flows/s                                                 |     |
| Autho          | Authorization<br>Object                     | lalala25567                                                  |     |
| Addre<br>Autho | Start Date                                  | 2021-09-10                                                   |     |
| Cente          | End Date                                    | 2022-10-12                                                   |     |
| 许可ì            | License uploaded su<br>(Updating license wi | iccessfully. Do you want to update it?<br>Il reboot system!) |     |
|                |                                             | Update Cancel                                                |     |

Step 3 Click Update to import the license to the system.

Figure 2-16 shows the License page with the license successfully imported.

Figure 2-16 License successfully imported

| Administration / License  |                                                                                                    |  |  |  |
|---------------------------|----------------------------------------------------------------------------------------------------|--|--|--|
| License Registration Info | License Registration Information 🔺                                                                            |  |  |  |
| License Status            | Normal                                                                                                    |  |  |  |
| License Type 🕜            | Trial License                                                                                                 |  |  |  |
| License No.               | 9E35-4E0F-08CA-FBF8                                                                                           |  |  |  |
| Monitored Devices         | 80                                                                                                    |  |  |  |
| Max Flow Rate             | 300k flows/s                                                                                                  |  |  |  |
| Authorization Object      | lalala25567                                                                                                   |  |  |  |
| Authorization Module      | IPv6                                                                                                    |  |  |  |
| Start Date                | 2021-09-10                                                                                                    |  |  |  |
| End Date                  | 2022-10-12                                                                                                    |  |  |  |
| Reminder: This service to | erm ends in 396 days. If you want the service continue, please contact "NSFOCUS" at support@nsfocusglobal.com |  |  |  |
| License Update            | Browse OK                                                                                                    |  |  |  |
| License Download          | Download                                                                                                    |  |  |  |
|                           |                                                                                                    |  |  |  |
| Authorization Mode        | Cloud Authorization                                                                                           |  |  |  |
| Authorization Status      | Authorized                                                                                                    |  |  |  |
| Address of Authorization  | Center auth.api.nsfocus.com 🗸                                                                                 |  |  |  |
|                           | ОК                                                                                                    |  |  |  |

#### ----End

## 2.2.4.2 Local Authorization

To import the license with local authorization, follow these steps:

**Step 1** On the web-based manager of vNTA, choose **Administration** > **License** and select **Local** as the authorization mode.

Figure 2-17 Selecting the authorization mode

| Set Authorization Mode                |                                                               |  |  |
|---------------------------------------|---------------------------------------------------------------|--|--|
| You ar                                | e detected to use vNTA. Please select the authorization mode: |  |  |
| Hardware ID:                          | 9E35-4E0F-08CA-FBF8                                           |  |  |
| Authorization                         | ○ Cloud Authorization                                         |  |  |
| Address of<br>Authorization<br>Center | 10.66.253.160:57960                                           |  |  |
| License:                              | C:\fakepath\coll-00-54-lal; Browse                            |  |  |
|                                       | OK Cancel                                                     |  |  |

Step 2 Browse to the license file stored in a local hard disk drive and upload it.

After the license is successfully uploaded, a license preview dialog box appears, as shown in Figure 2-18.

|                | License Preview                             | ×                                                           |          |
|----------------|---------------------------------------------|-------------------------------------------------------------|----------|
| Set Autho      |                                             |                                                             |          |
|                | License No.                                 | 9E35-4E0F-08CA-FBF8                                         |          |
|                | License Type                                | Trial License                                               | ide:     |
|                | Monitored Devices                           | 80                                                          |          |
| Hard           | Max Flow Rate                               | 300k flows/s                                                |          |
| Autho          | Authorization<br>Object                     | lalala25567                                                 |          |
| Addre<br>Autho | Start Date                                  | 2021-09-10                                                  |          |
| Cente          | End Date                                    | 2022-11-11                                                  |          |
| 许可记            | License uploaded su<br>(Updating license wi | ccessfully. Do you want to update it?<br>Il reboot system!) |          |
|                |                                             | Update Cancel                                               | <i>4</i> |

Figure 2-18 License preview

Step 3 Click Update to import the license to the system.

Figure 2-19 shows the License page with the license successfully imported.

Figure 2-19 License successfully imported

| ΝΤΑ Μο                     |                    |                      |                    |            | Administration             |                    |             |         |           |                 |                |
|----------------------------|--------------------|----------------------|--------------------|------------|----------------------------|--------------------|-------------|---------|-----------|-----------------|----------------|
| System Configuration -     | Network -          | Third-Party In       | terface - Dia      | agnosis –  | Data Management -          | User Management 👻  | Hot Standby | License | Upgrade 👻 | Alert Whitelist | Access Control |
| Administration / License   |                    |                      |                    |            |                            |                    |             |         |           |                 |                |
| License Registration Info  | rmation 🔺 ——       |                      |                    |            |                            |                    |             |         |           |                 |                |
| License Status             | Normal             |                      |                    |            |                            |                    |             |         |           |                 |                |
| License Type 🚱             | Trial License      |                      |                    |            |                            |                    |             |         |           |                 |                |
| License No.                | 9E35-4E0F-080      | CA-FBF8              |                    |            |                            |                    |             |         |           |                 |                |
| Monitored Devices          | 80                 |                      |                    |            |                            |                    |             |         |           |                 |                |
| Max Flow Rate              | 300k flows/s       |                      |                    |            |                            |                    |             |         |           |                 |                |
| Authorization Object       | lalala25567        |                      |                    |            |                            |                    |             |         |           |                 |                |
| Authorization Module       | IPv6               |                      |                    |            |                            |                    |             |         |           |                 |                |
| Start Date                 | 2021-09-10         |                      |                    |            |                            |                    |             |         |           |                 |                |
| End Date                   | 2022-11-11         |                      |                    |            |                            |                    |             |         |           |                 |                |
| Reminder: This service te  | irm ends in 426 da | iys. If you want the | e service continue | , please c | ontact "NSFOCUS"at support | @nsfocusglobal.com |             |         |           |                 |                |
| License Update             |                    |                      | Browse             | ОК         |                            |                    |             |         |           |                 |                |
| License Download           | Download           |                      |                    |            |                            |                    |             |         |           |                 |                |
| Authorization              |                    |                      |                    |            |                            |                    |             |         |           |                 |                |
| Authorization Mode         | Local              |                      |                    |            |                            |                    |             |         |           |                 |                |
| Authorization Status       | Authorize          | be                   |                    |            |                            |                    |             |         |           |                 |                |
| UKey Hash                  | 9702-053           | 8E-D016-2E4A         |                    |            |                            |                    |             |         |           |                 |                |
| Address of Authorization ( | Center 10.66.25    | 3.160:57960          | 2                  |            |                            |                    |             |         |           |                 |                |
|                            |                    |                      | unit .             |            |                            |                    |             |         |           |                 |                |
|                            |                    |                      |                    |            |                            |                    |             |         |           |                 |                |

----End

# **3** Deployment on QEMU KVM

This chapter describes how to import the virtual template of vNTA to the QEMU KVM platform and configure vNTA on the platform.

## 3.1 Preparations for vNTA Installation

Before installing vNTA locally, you must make preparations listed in Table 3-1.

| Item                 |                       | Description                                                  |
|----------------------|-----------------------|--------------------------------------------------------------|
| Host                 | IP address            | Make sure that the host can properly connect to the network. |
|                      | Account               | This account must have privileges of a system administrator. |
|                      | Network interface     | At least one 100M interface available                        |
|                      | Operating system (OS) | CentOS 7 recommended                                         |
|                      | Virtual support       | QEMU KVM 1.5.3 required                                      |
| vNTA vNTA image file |                       | nta_r90f04.qcow2                                             |
|                      | IP address            | IP address of the management interface of vNTA               |

Table 3-1 List of items to be prepared for installing vNTA locally

## 3.1.1 Enabling Virtualization

This section describes the virtualization procedure and provides an example to illustrate the procedure.

#### Procedure

To enable virtualization, follow these steps:

**Step 1** Reboot the computer and open the system's BIOS menu.

You can open the BIOS menu by pressing **Delete**, **F1**, or **Alt+F4** during the reboot, depending on the operating system you use.

- Step 2 Enable virtualization extensions in BIOS.
  - a. Open the Processor submenu.
     The processor settings menu may be hidden in the Chipset, Advanced CPU Configuration, or North Bridge tab.
  - b. Enable Intel Virtualization Technology (also known as Intel VT-X).

c.

The virtualization extensions may be labeled **Virtualization Extensions**, **Vanderpool**, or various other names, depending on the OEM and system BIOS.

AMD-V extensions cannot be disabled in the BIOS and should already be enabled.

Enable Intel VTd or AMD IOMMU, if these options are available.

They are used for PCI device assignment.

d. Select Save & Exit.

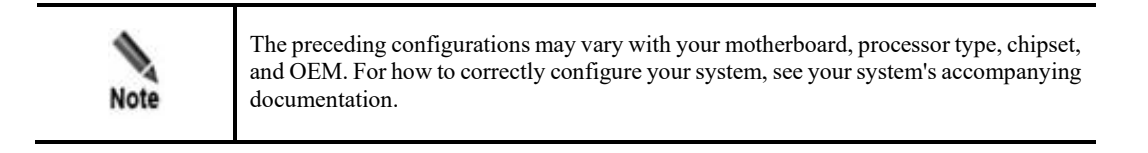

- Step 3 Restart the computer.
- **Step 4** Check whether virtualization is enabled.

Run the following command to check whether CPU virtualization extensions are available. If there is no command output, virtualization extensions are not enabled. In this case, you need to check and modify BIOS settings accordingly.

grep -E "vmx|svm" /proc/cpuinfo

Run the following command to check whether virtualization extensions are available. If there is no command output, virtualization extensions are not enabled and device assignment cannot be done.

```
ls /sys/kernel/iommu_groups/
```

----End

#### Example

The following is an example of enabling virtualization:

Step 1 Enable CPU virtualization (Intel Virtualization).

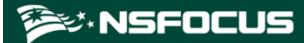

Figure 3-1 Enabling CPU virtualization (substep 1)

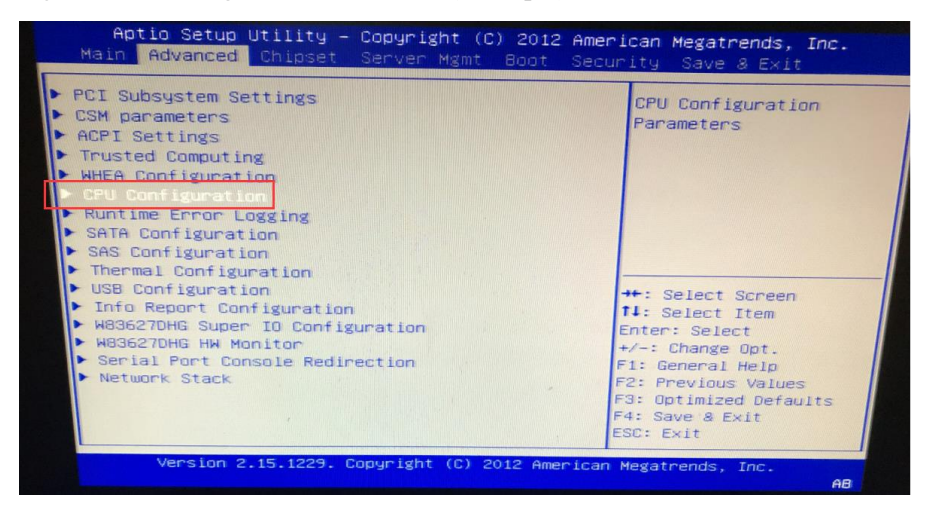

Figure 3-2 Enabling CPU virtualization (substep 2)

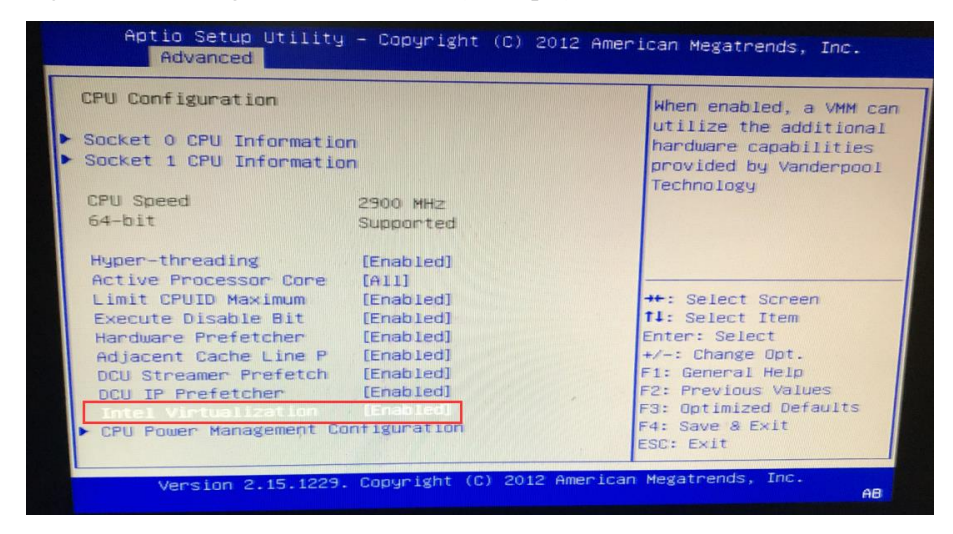

**Step 2** Enable IOMMU support (Intel(R) VT-d) in the BIOS.

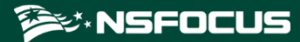

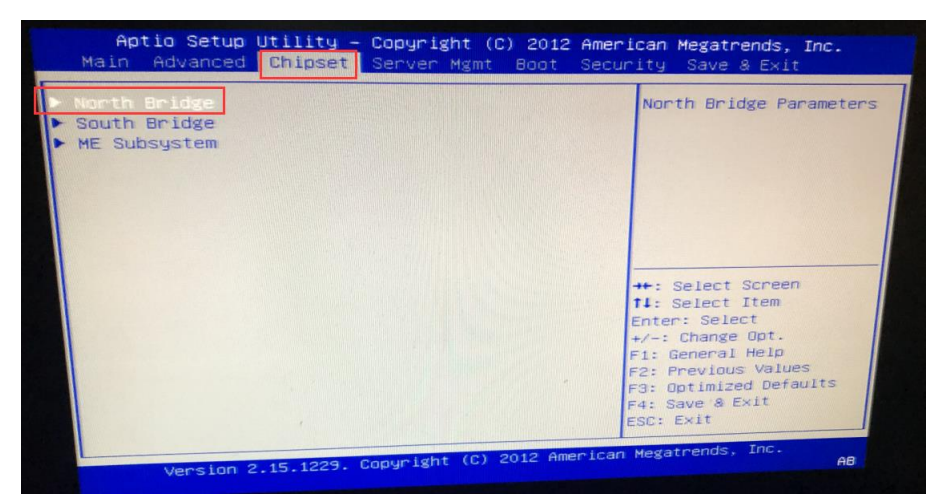

Figure 3-3 Enabling IOMMU support (Intel(R) VT-d) in the BIOS (substep 1)

Figure 3-4 Enabling IOMMU support (Intel(R) VT-d) in the BIOS (substep 2)

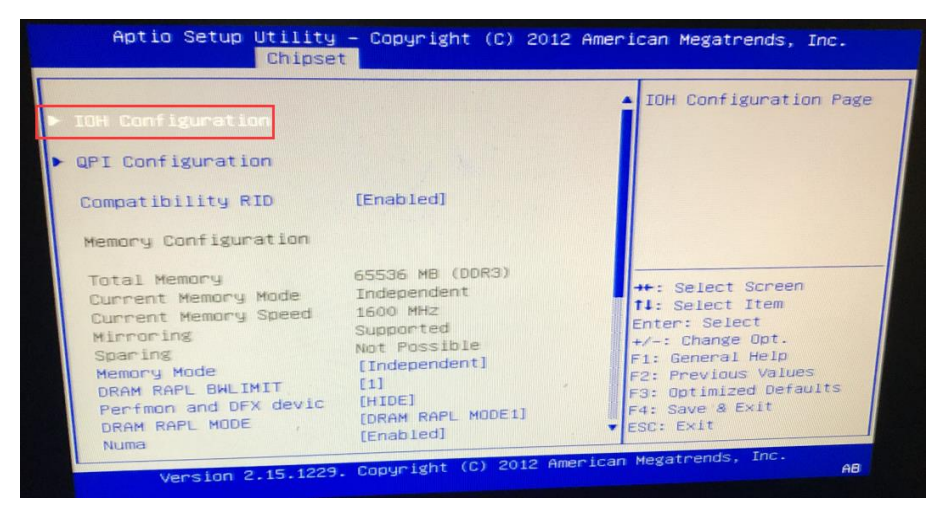

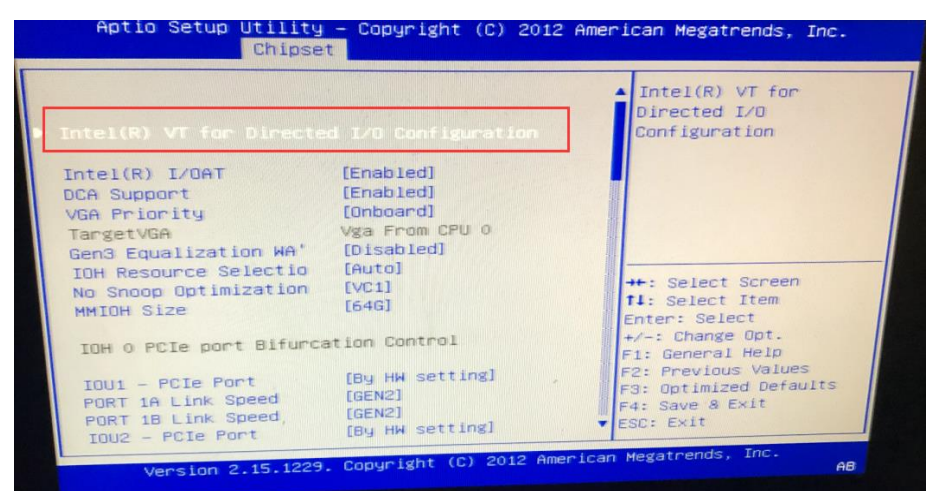

Figure 3-5 Enabling IOMMU support (Intel(R) VT-d) in the BIOS (substep 3)

Figure 3-6 Enabling IOMMU support (Intel(R) VT-d) in the BIOS (substep 4)

| Intel(R) VT-d | [Enabled]               | Enable/Disable Intel(R                        |
|---------------|-------------------------|-----------------------------------------------|
| ATS Support   | [Disabled]<br>[Enabled] | Virtualization<br>Technology for Directed     |
|               |                         | 170.                                          |
|               |                         |                                               |
|               |                         |                                               |
|               |                         | <pre>→+: Select Screen  fl: Select Item</pre> |
|               |                         | Enter: Select<br>+/-: Change Opt.             |
|               |                         | F1: General Help<br>F2: Previous Values       |
|               |                         | F3: Optimized Deradics<br>F4: Save & Exit     |

Step 3 Choose Bios > Processor Settings > Virtualization Technology and set Dell R730 BIOS parameters.

Figure 3-7 Setting Dell R730 BIOS parameters

| System Setup                                      |                             |                              | Help   About   Exit |  |
|---------------------------------------------------|-----------------------------|------------------------------|---------------------|--|
| System BIOS                                       |                             |                              |                     |  |
| System BIOS Settings • Processor Settings         |                             |                              |                     |  |
| Logical Processor                                 | Enabled                     | <ul> <li>Disabled</li> </ul> |                     |  |
| Alternate RTID (Requestor Transaction ID) Setting | Enabled                     | <ul> <li>Disabled</li> </ul> |                     |  |
| Virtualization Technology                         | Enabled                     | <ul> <li>Disabled</li> </ul> |                     |  |
| Address Translation Services (ATS)                | Enabled                     | O Disabled                   |                     |  |
| Adjacent Cache Line Prefetch                      | Enabled                     | O Disabled                   |                     |  |
| Hardware Prefetcher                               | Enabled                     | O Disabled                   |                     |  |
| DCU Streamer Prefetcher                           | Enabled                     | <ul> <li>Disabled</li> </ul> |                     |  |
| DCU IP Prefetcher                                 | Enabled                     | <ul> <li>Disabled</li> </ul> |                     |  |
| Logical Processor Idling                          | <ul> <li>Enabled</li> </ul> | Disabled                     |                     |  |
| Configurable TDP                                  | Nominal                     | O Level 1                    |                     |  |
| X2Apic Mode                                       | <ul> <li>Enabled</li> </ul> | Disabled                     |                     |  |
| Dell Controlled Turbo                             | Enabled                     |                              | •                   |  |

#### ----End

### 3.1.2 Installing KVM

To install KVM, follow these steps:

Step 1 Install KVM as root from the network.

yum install kvm virt-viewer virt-manager libvirt libvirt-python python-virtinst libvirt-client qemu-kvm qemu-img bridge-utils libguestfs-tools -y

Step 2 Start KVM.

```
systemctl start libvirtd #starts KVM
systemctl enable libvirtd #configures KVM to start upon system boot
```

----End

## 3.1.3 Configuring the Network Bridge Connection

This section describes network bridge configuration requirements and provides an example to illustrate the configuration procedure.

#### **Configuration Requirements**

Create bridge interfaces. vNTA needs at least two bridge interfaces, with one as the management interface and the other as the service interface.

- By default, vNTA's management interface uses the bridge NIC virbr0.
- By default, vNTA's service interface uses the bridge NIC virbr1.

For details about configuration commands and parameters, visit the following link:

https://access.redhat.com/documentation/en-us/red\_hat\_enterprise\_linux/7/html/networking\_guide/secnetwork\_bridging\_using\_the\_command\_line\_interface

#### **Configuration Example**

Create a bridge interface virbr0 on the Ethernet interface eno1 and set the IP address of this bridge interface.

Create a bridge interface virbr1 on the Ethernet interface eno3 and set the IP address of this bridge interface.

Step 1 Perform network configurations.

In /etc/sysconfig/network-scripts/ifcfg-eno1, configure parameters as follows:

DEVICE="enol" ONBOOT=yes BRIDGE="virbr0"

In /etc/sysconfig/network-scripts/ifcfg-virbr0, configure parameters as follows:

```
IPADDR="192.168.1.100"
NETMASK="255.255.255.0"
GATEWAY="192.168.1.254"
DEVICE="virbr0"
ONBOOT="yes"
BOOTPROTO="none"
STP="on"
DELAY="0"
TYPE="Bridge"
```

In /etc/sysconfig/network-scripts/ifcfg-eno3, configure parameters as follows:

DEVICE="eno3" ONBOOT=yes BRIDGE="virbr1"

In /etc/sysconfig/network-scripts/ifcfg-virbr1, configure parameters as follows:

```
IPADDR="192.168.88.100"
NETMASK="255.255.255.0"
GATEWAY="192.168.88.254"
DEVICE="virbr1"
ONBOOT="yes"
BOOTPROTO="none"
STP="on"
DELAY="0"
TYPE="Bridge"
```

| 10 m 11 |                                                                                                    |
|---------|----------------------------------------------------------------------------------------------------|
|         | • The interface em3 should be changed to the actual interface of the server.                                                              |
| Note    | • The host information, including IPADDR, NETMASK, and GATEWAY, should be configured according to the actual network deployment scenario. |

#### Step 2 Restart the network.

systemctl restart network

Step 3 Verify that the bridge interfaces are successfully configured.

| brctl show  |                            |             |            |
|-------------|----------------------------|-------------|------------|
| #The com    | mand output is as follows: |             |            |
| bridge name | bridge id                  | STP enabled | interfaces |
| virbr0      | 8000.002590f4355e          | yes         | enol       |
| virbrl      | 8000.002590f43561          | yes         | eno3       |
|             |                            |             |            |

```
----End
```

## 3.1.4 Modifying the Configuration File

Edit the configuration file /etc/libvirt/qemu.conf as follows:

|                  | #<br>#            | name.                                                                                                    |
|------------------|-------------------|----------------------------------------------------------------------------------------------------|
| 5                | #<br>#            | Some examples of valid values are:                                                                                                    |
| 1<br>1<br>1      | "<br>#<br>#       | user = "qemu" # A user named "qemu"<br>user = "+0" # Super user (uid=0)                                                                                                    |
| 1                | #                 | user = "100" # A user named "100" or a user with uid=100                                                                                                    |
| 1<br>1<br>2      | us<br>us          | ser = " <mark>root</mark> "                                                                                                    |
| 1<br>1<br>1<br>2 | #<br>#<br>g       | The group for QEMU processes run by the system instance. It can be<br><del>specified in a</del> similar way to user.<br><b>roup =</b> " <mark>root</mark> "                                  |
|                  | #<br>#<br>#<br>#( | Whether libvirt should dynamically change file ownership<br>to match the configured user/group above. Defaults to 1.<br>Set to 0 to disable file ownership changes.<br>dynamic_ownership = 1 |

## 3.2 vNTA Installation

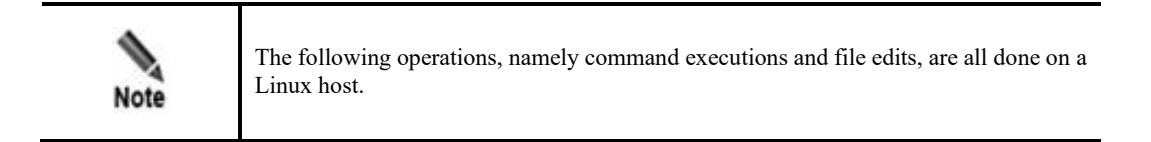

## 3.2.1 Importing the vNTA Image

Before importing the vNTA image, you need to obtain nta\_r90f04.qcow2.

To import the vNTA image, follow these steps:

Step 1 Log in to the host and create the /home/NTA directory.

mkdir -p /home/NTA

- Step 2 Put the vNTA image file in the /home/NTA directory.
- **Step 3** Create a hard disk for vNTA's use with a minimum size of 2 TB, and view hard disk information.

```
qemu-img create -f qcow2 nta_disk.qcow2 2T
[root@localhost NTA]# qemu-img info nta_disk.qcow2
image: nta_disk.qcow2
file format: qcow2
```

```
virtual size: 2.0T (2199023255552 bytes)
disk size: 224K
cluster_size: 65536
Format specific information:
    compat: 1.1
    lazy refcounts: false
```

#### Step 4 Run the following command to import vNTA:

```
virt-install --name=vNTA --ram 32768 --vcpus=24 --disk
bus=virtio,path=./nta_r90f04.qcow2 --disk bus=virtio,path=./nta_disk.qcow2 --
network bridge=virbr0,model=e1000 --network bridge=virbr1,model=e1000 --
noautoconsole --boot hd --nographics
```

|      | The blue part of the above command needs to be specified by the user:                     |
|------|-------------------------------------------------------------------------------------------|
|      | $\diamond$ vNTA specifies the name of the virtual machine.                                |
|      | ☆ virbr0 specifies the name of the network bridge used by the management interface.       |
| Note | $\diamond$ virbr1 specifies the name of the network bridge used by the service interface. |
|      |                                                                                           |

----End

## 3.2.2 Enabling vNTA

To enable vNTA, follow these steps:

Step 1 Start vNTA.

virsh start vNTA

- **Step 2** Several minutes later, set the IP address of the management interface, subnet mask, and gateway of vNTA.
- Step 3 Run the following command on the host to connect to the console of vNTA:

virsh console vNTA --force

----End

## 3.2.3 Login via the Console

Log in to the console with the default user name and password.

For information about default accounts, see appendix A Default Parameters.

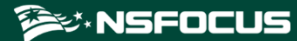

Figure 3-8 Login window

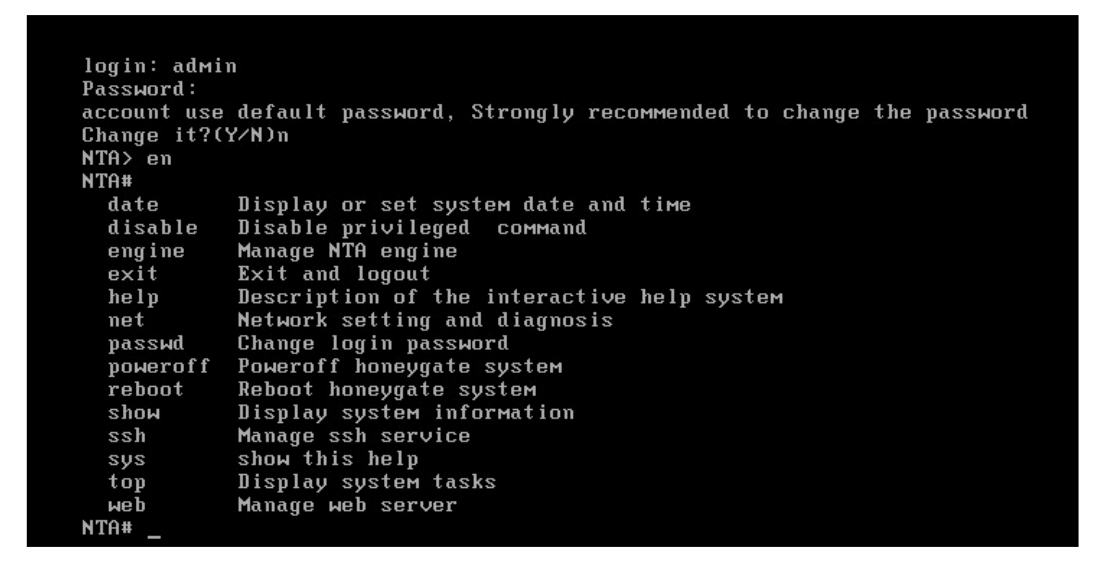

## 3.2.4 Network Configuration

The network configuration method is similar to that for configuration on the VMware ESXi platform. For details, see section 2.2.2 Network Configuration.

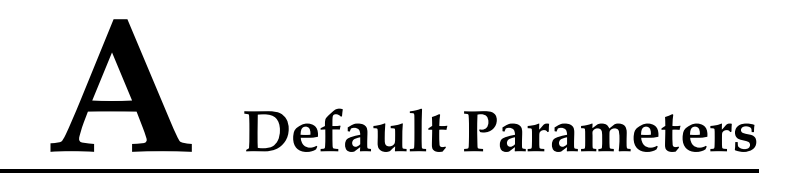

## A.1 Default Network Settings

## A.1.1 Local Interfaces

| eth0 (interface M) | 192.168.1.100/255.255.255.0 |
|--------------------|-----------------------------|
| Other Interfaces   | None                        |

## A.1.2 Default Gateway

| IPv4 Gateway | 192.168.1.1 |
|--------------|-------------|
| IPv6 Gateway | None        |

## A.2 Default Accounts

| Role                  | User Name | Password | SSH Port |
|-----------------------|-----------|----------|----------|
| Web administrator     | admin     | admin    | /        |
| Console administrator | admin     | admin    | /        |
| SSH administrator     | conadmin  | k@eT!23i | 50022    |

## A.3 Console Communication Parameters

| Baud Rate | 115200 |
|-----------|--------|
| Data Bits | 8      |

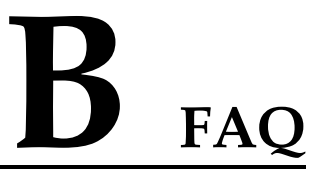

After the KVM platform is installed, it may fail to start, as shown in Figure B-1. This is just an issue about the starting sequence, with no impact on the proper functioning of the system.

Figure B-1 Starting the installation file

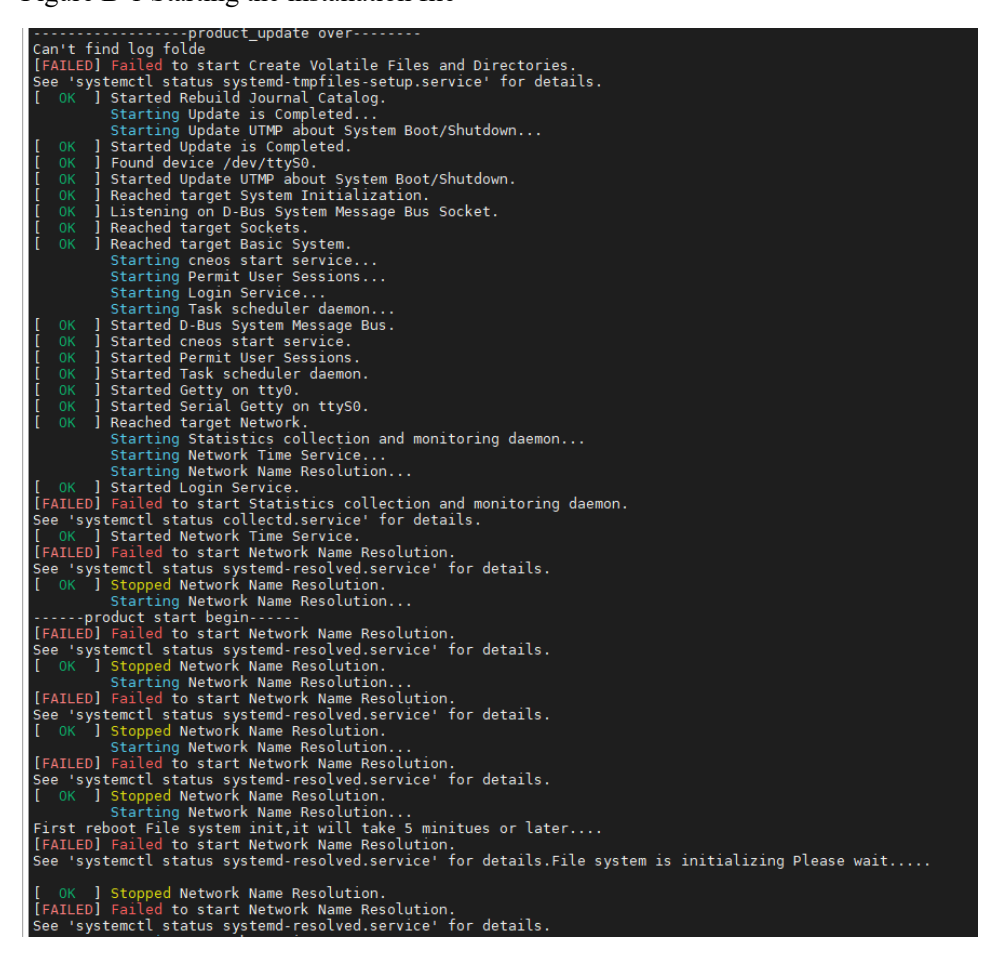